Cara menjalankan program buka folder source kode dan pilih folder

exe kemudian klik mayangsigaret :

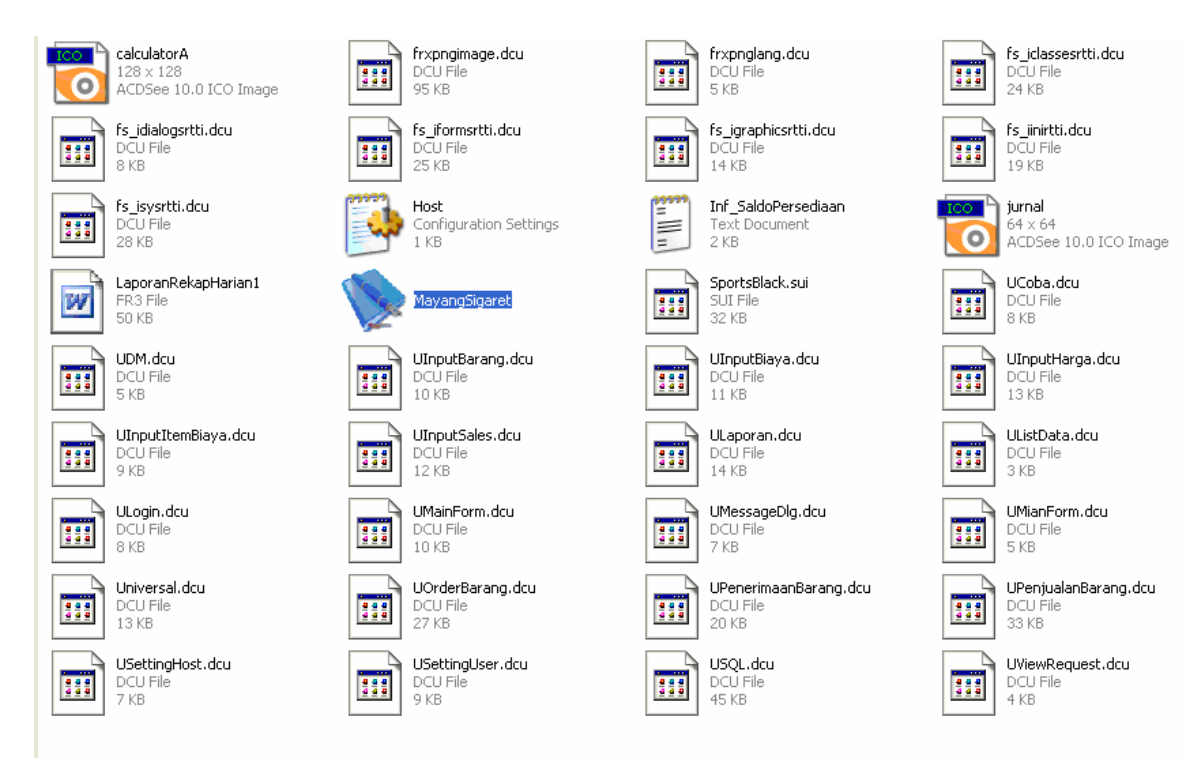

Maka akan muncul tampilan :

| 📡 Mayang Sigaret |  |  |  |  |  |  |  |
|------------------|--|--|--|--|--|--|--|
|                  |  |  |  |  |  |  |  |
|                  |  |  |  |  |  |  |  |
|                  |  |  |  |  |  |  |  |
|                  |  |  |  |  |  |  |  |
|                  |  |  |  |  |  |  |  |
|                  |  |  |  |  |  |  |  |
|                  |  |  |  |  |  |  |  |
|                  |  |  |  |  |  |  |  |
|                  |  |  |  |  |  |  |  |
|                  |  |  |  |  |  |  |  |
|                  |  |  |  |  |  |  |  |
|                  |  |  |  |  |  |  |  |
|                  |  |  |  |  |  |  |  |
|                  |  |  |  |  |  |  |  |
|                  |  |  |  |  |  |  |  |
|                  |  |  |  |  |  |  |  |
|                  |  |  |  |  |  |  |  |
|                  |  |  |  |  |  |  |  |

Kemudian klik Login muncul tampilan :

| User Name | kristanto                    |  |  |  |
|-----------|------------------------------|--|--|--|
| Password  | ****                         |  |  |  |
|           |                              |  |  |  |
|           | <u>L</u> ogin <u>K</u> eluar |  |  |  |
|           |                              |  |  |  |

Isikan User name dengen kristanto dan password dengan mcs2 klik

Login

Maka akan muncul tampilan untuk mengolah data penjualan Rokok

yang didalamnya terdiri dari beberapa menu yang siap digunakan :

| Mayang Sigaret                                                                                               |                                                                                               |                                                                                  |                 |                 |      |  |  |
|----------------------------------------------------------------------------------------------------|-----------------------------------------------------------------------------------------------|----------------------------------------------------------------------------------|-----------------|-----------------|------|--|--|
| Input                                                                                                    | Data                                                                                          | <u>T</u> ransaksi                                                                | <u>L</u> aporan | <u>S</u> etting | Kost |  |  |
| Imput<br>Log<br><u>N</u> ar<br><u>H</u> ar<br><u>B</u> ar<br>Per<br><u>D</u> ro<br><u>B</u> i:<br>Lar<br>Set | Data<br>gOut<br>na Bia<br>ga Ba<br>les<br>nerima<br>njuala<br>der Ba<br>aya<br>ooran<br>tting | <u>T</u> ransaksi<br>ya<br>rang<br>an Barang<br>n Barang<br>rang<br><u>U</u> ser |                 | <u>S</u> etting | Kost |  |  |
| <u>K</u> e]                                                                                                  | luar                                                                                          | -                                                                                |                 |                 |      |  |  |